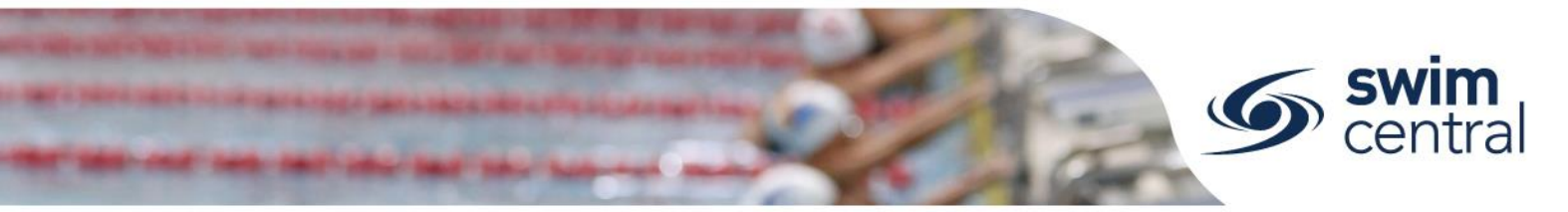

## HOW DO I LOG IN?

Renewing members who have forgotten their password simply need to reset their password, through the forgot password process, when they would like to login to Swim Central. Once the password has been reset follow the steps below to login. For help resetting your password click here or if you are a brand new member click here for help registering.

## **CLICK HERE TO ACCESS SWIM CENTRAL**

## STEP 1.

Navigate to Swim Central in your device's internet browser. Select 'Sign In' and complete the sign in process. Please note, if you do not know your password or have yet to set one up please complete <u>the forgot password process</u>.

## STEP 2.

You will now be logged in to Swim Central. If you are a member of a family, select yourself from the family tree to continue, you can then navigate around Swim Central from your home page.

Need further help? You can find other help files on our website here.

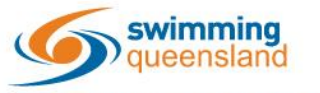

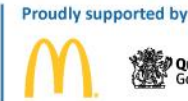

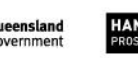

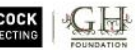

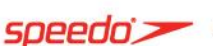

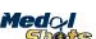

Page 1 of 1